## Tabellen in Dreamweaver:

Mit Tabellen kann man in Dreamweaver z.B.

- Menüleisten erstellen (= Links zu den anderen Seiten)
- Bild und Text in einem vernünftigen Layout anordnen

Layout = wo auf einer Seite steht Text, wo kommt ein Bild hin

## Wie erstelle ich eine Tabelle?

- 1. Datei öffnen, ganz oben in die erste Zeile klicken
- 2. Menü "Einfügen" > Tabelle → Fenster "Tabelle" öffnet sich
- 3. Einstellungen im Fenster "Tabelle" → Tabellengröße
- 4. Anzahl der nötigen Zeilen und Spalten eingeben z.B. 1/6 oder 2/3
- 5. Tabellenbreite: 90%
- 6. Randstärke: 1 Pixel
- → Mit Klick auf OK bestätigen
- → Dann Tabelle zentrieren: Menüpunkt "Formatieren" > Ausrichten > Zentrieren

Nun könnt ihr einzelne Zellen der Tabelle mit Inhalt füllen (= Texte einfach reinschreiben/kopieren; Bilder aus dem Dateibereich in die Zelle ziehen) Dann: Inhalte der Zellen zentrieren → Im Eigenschaftenfenster (unten): Horiz > zentriert Zuletzt sollte ihr noch die Breite der einzelnen Zellen vereinheitlichen Beispie: 3 Spalten in einer Zelle → jede Spalte soll 33% breit sein Das geht ganz einfach:

→ in die jeweilige Zelle klicken, dann im Eigenschaftenfenster bei "B" den jeweils passenden Prozentwert eingeben